# HETT<sup>22</sup>

## Installation Guide

0

Heidelberg Materials

### Installation Requirements

- The installation requires Administrative privileges on Windows.
- HETT<sup>22</sup> needs less than 100 MB hard drive space.
- An installation of COMSOL Runtime 

   is also mandatory.

   COMSOL Runtime 

   requires about 3 GB of hard drive space.

### Download and Extract the ZIP File

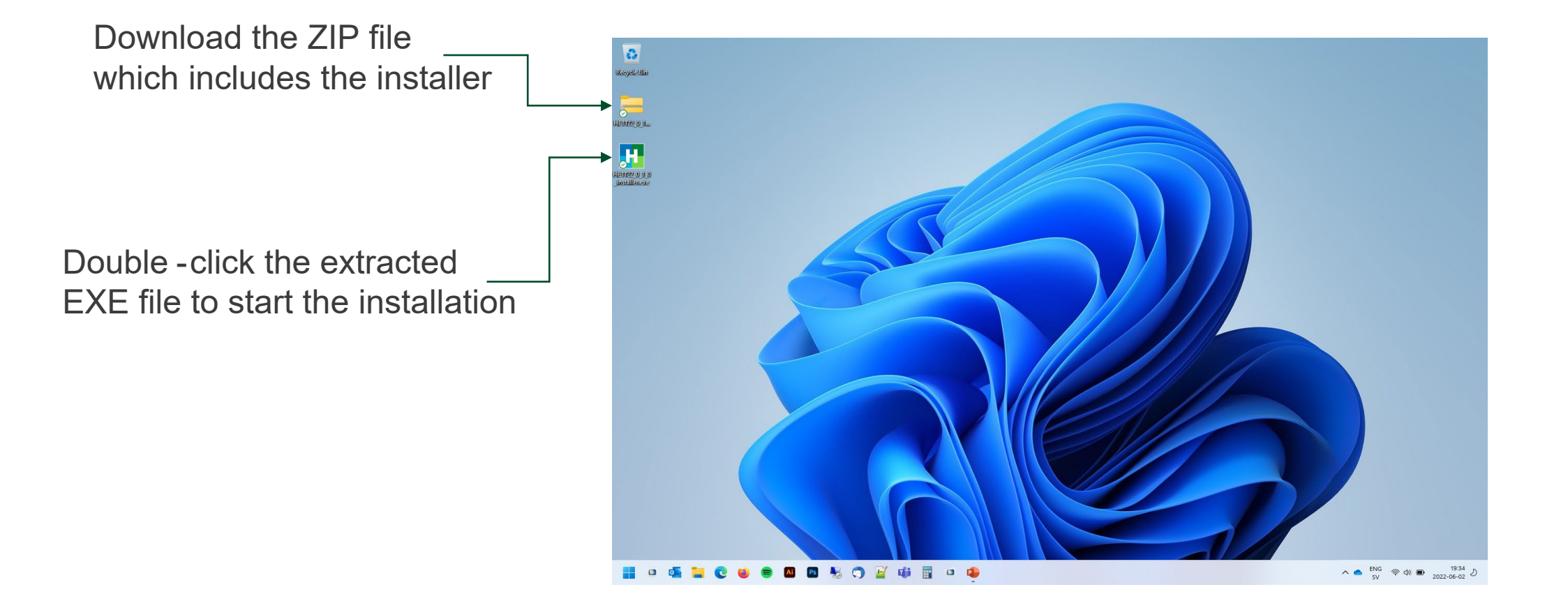

### **Select Destination Location**

| Setup - HETT <sup>22</sup> version 22.0.1.31                                           | —  |       | ×    |
|----------------------------------------------------------------------------------------|----|-------|------|
| Select Destination Location<br>Where should HETT <sup>22</sup> be installed?           |    |       | Ċ    |
| Setup will install HETT <sup>22</sup> into the following folder.                       |    |       |      |
| To continue, click Next. If you would like to select a different folder, click Browse. |    |       |      |
| C:\Program Files\HETT <sup>22</sup>                                                    | В  | rowse |      |
|                                                                                        |    |       |      |
|                                                                                        |    |       |      |
|                                                                                        |    |       |      |
|                                                                                        |    |       |      |
|                                                                                        |    |       |      |
|                                                                                        |    |       |      |
|                                                                                        |    |       |      |
| At least 107,7 MB of free disk space is required.                                      |    |       |      |
| Ne                                                                                     | xt | Car   | ncel |

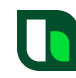

### Select Start Menu Folder

| H Setup - HETT <sup>22</sup> version 22.0.1.31                                         | _  |        | ×     |
|----------------------------------------------------------------------------------------|----|--------|-------|
| Select Start Menu Folder<br>Where should Setup place the program's shortcuts?          |    |        | Ċ     |
| Setup will create the program's shortcuts in the following Start Menu folder.          |    |        |       |
| To continue, click Next. If you would like to select a different folder, click Browse. |    |        |       |
| HETT <sup>22</sup>                                                                     |    | Browse |       |
|                                                                                        |    |        |       |
|                                                                                        |    |        |       |
|                                                                                        |    |        |       |
|                                                                                        |    |        |       |
|                                                                                        |    |        |       |
|                                                                                        |    |        |       |
|                                                                                        |    |        |       |
|                                                                                        |    |        |       |
| Back Ne                                                                                | xt | Ca     | ancel |

### **Select Additional Tasks**

| H Setup - HETT <sup>22</sup> version 22.0.1.31                                                        | -                            |     | ×    |
|----------------------------------------------------------------------------------------------------|------------------------------|-----|------|
| Select Additional Tasks<br>Which additional tasks should be performed?                                |                              |     | Ċ    |
| Select the additional tasks you would like Setup to perform while installing HETT <sup>22</sup> , the | en <mark>cl</mark> ick Next. |     |      |
| Additional shortcuts:                                                                                 |                              |     |      |
| Create a desktop shortcut                                                                             |                              |     |      |
|                                                                                                    |                              |     |      |
|                                                                                                    |                              |     |      |
|                                                                                                    |                              |     |      |
|                                                                                                    |                              |     |      |
|                                                                                                    |                              |     |      |
|                                                                                                    |                              |     |      |
|                                                                                                    |                              |     |      |
|                                                                                                    |                              |     |      |
|                                                                                                    |                              |     |      |
| Back                                                                                                  | Next                         | Car | ncel |

### Press the Install Button

| Setup - HETT <sup>22</sup> version 22.0.1.31                                                             |         | ×     |
|----------------------------------------------------------------------------------------------------|---------|-------|
| Ready to Install<br>Setup is now ready to begin installing HETT <sup>22</sup> on your computer.          |         | Ċ     |
| Click Install to continue with the installation, or click Back if you want to review or change any se    | ttings. |       |
| Destination location:<br>C:\Program Files\HETT <sup>22</sup><br>Start Menu folder:<br>HETT <sup>22</sup> |         |       |
| 4                                                                                                    | •       | •     |
| Back Install                                                                                             | Ca      | incel |

### Check Launch HETT22 and Press the Finish Button

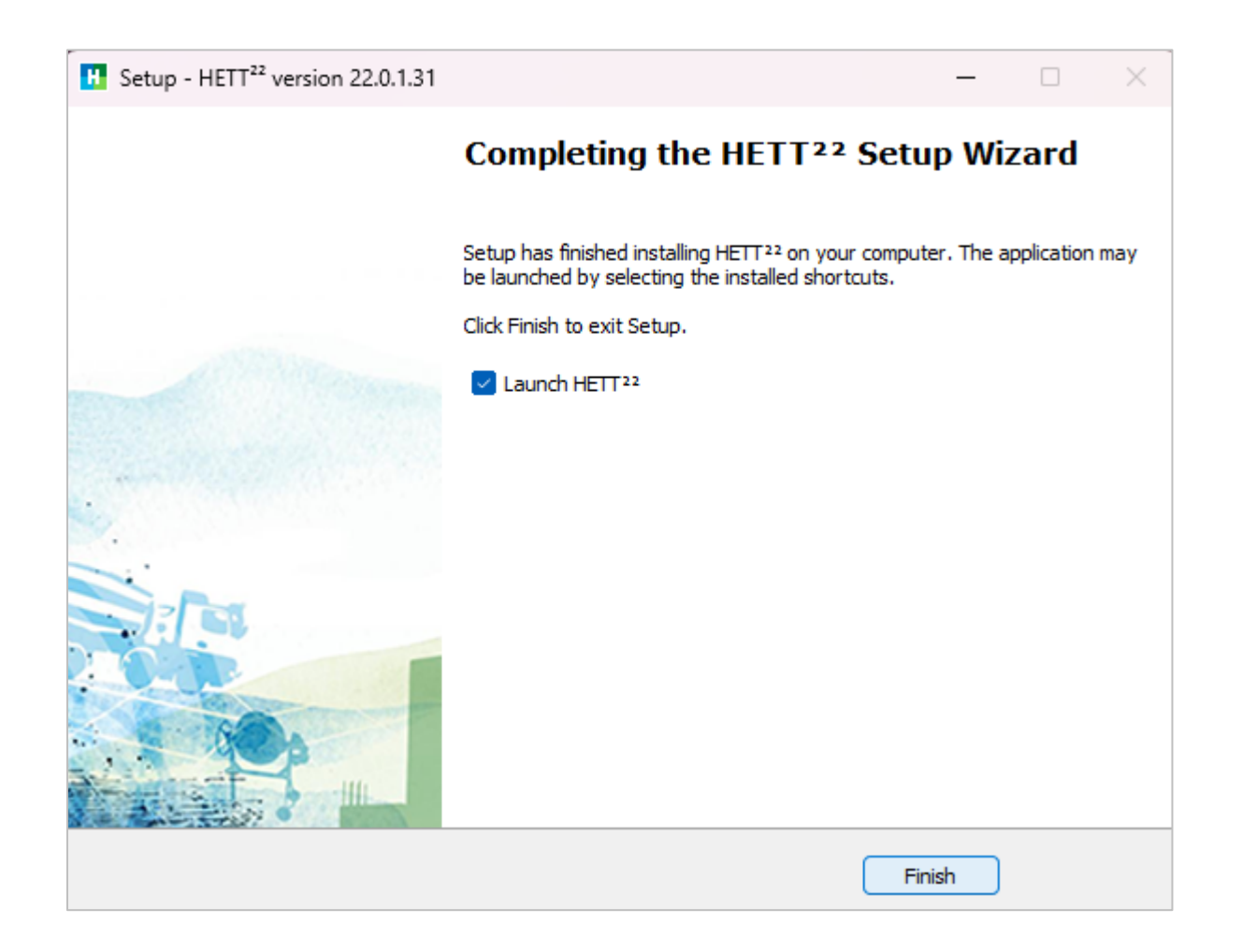

### **Download of COMSOL Runtime**

The first time HETT <sup>22</sup> is started, the download of COMSOL Runtime ¬ will begin.

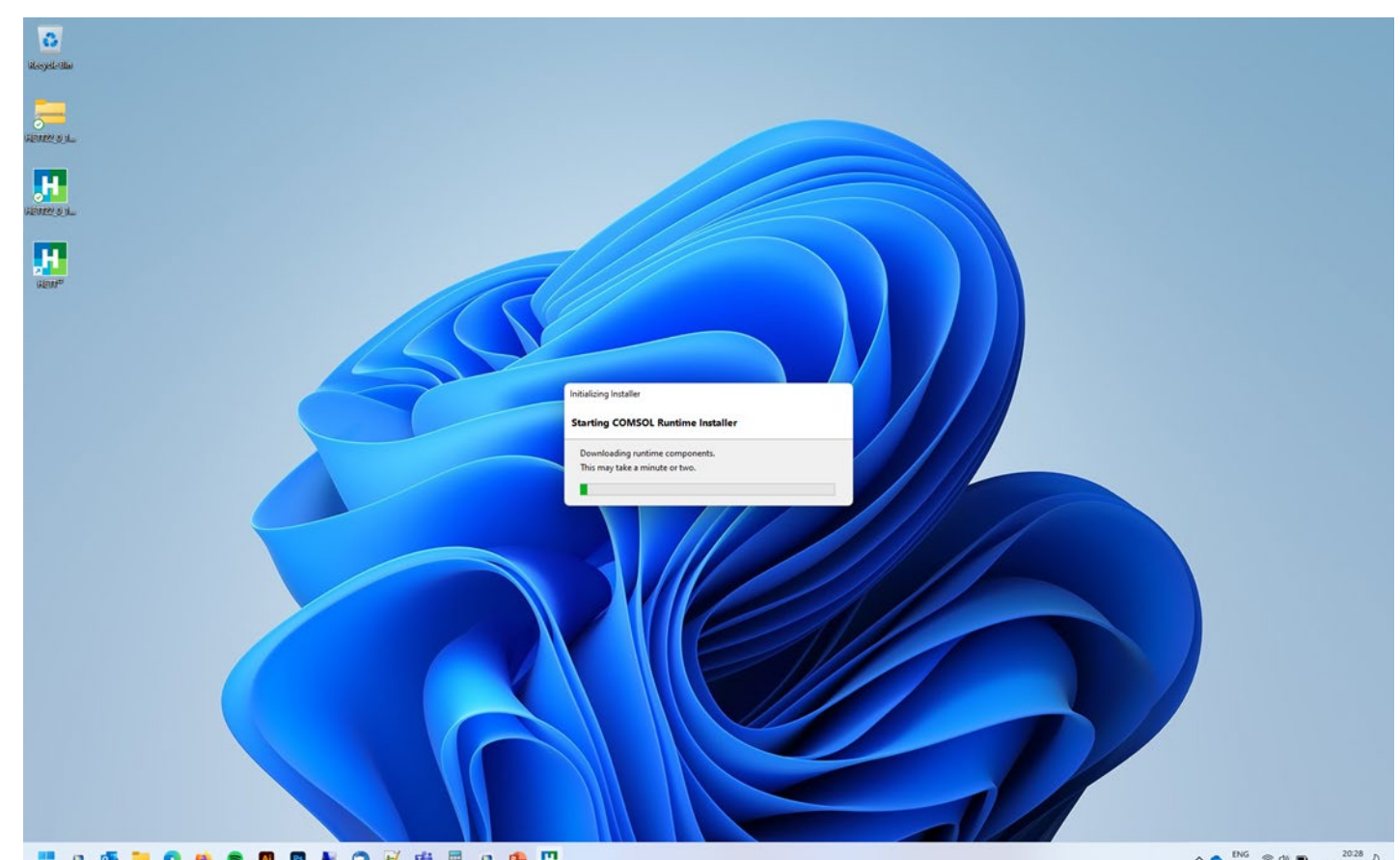

な

∧ ● <sup>ENG</sup> ♥ Φ( ● <sup>20:28</sup> ∂

### Accept the License Agreement

| COMSOL Runtime 6.0 Installer                                                                                                    | -            |        | × |
|----------------------------------------------------------------------------------------------------|--------------|--------|---|
| COMSOL Runtime™ 6.0 Installer                                                                                                    |              | 150L   | - |
| License Options Install Finish                                                                                                    |              |        |   |
| COMSOL Runtime License Agreement 6.0                                                                                                    |              |        | 1 |
| YOU ARE USING COMSOL RUNTIME (THE "RUNTIME") LICENSED BY COMSOL.                                                                                                    |              | 1      |   |
| If you or your organization obtained the Runtime as part of the COMSOL<br>Compiler, then the COMSOL Software License Agreement that was presented upon<br>installation of the COMSOL Compiler add-on to COMSOL Multiphysics software<br>(www.comsol.com/sla) shall apply.                                                                                                    |              |        |   |
| If neither you nor your organization obtained the Runtime as part of the COMSOL Compiler, then the following terms and conditions of this COMSOL Runtime License Agreement ("CRLA") shall apply.                                                                                                    |              |        |   |
| IF YOU DO NOT ACCEPT THE APPLICABLE TERMS AND CONDITIONS, DO NOT USE THE RUNTIME.                                                                                                    |              |        |   |
| <ol> <li>Definitions. The following words and phrases shall have the definitions<br/>set forth below throughout this CRLA, regardless of whether or not such<br/>words or phrases are capitalized:</li> </ol>                                                                                                    |              |        |   |
| a. The term "Application" shall mean (i) the output that is produced by<br>using the Application Builder feature of the COMSOL Multiphysics software<br>(with or without modification using the application programming interface<br>for such software) or (ii) the output that is produced by using the<br>application programming interface for COMSOL Multiphysics to enable<br>interoperability between a Model and an external user interface. |              |        |   |
| • Laccept the terms of the license agreement and understand and advnowledge that with this acceptance all other terms                                                                                                    | are rejected |        |   |
| Ut do not accept use terms of the license agreement                                                                                                    |              |        |   |
| COMSOL Runtime information                                                                                                    | t>           | Cancel |   |

### Select Destination Folder and Press the Install Button

| COMSOL Runtime 6.0 Installer                                                                                               | - 🗆 X          |
|----------------------------------------------------------------------------------------------------|----------------|
| COMSOL Runtime <sup>™</sup> 6.0 Installer                                                                                  |                |
| License Options Install Finish                                                                                             |                |
| Destination folder:                                                                                                    |                |
| C:\Program Files\COMSOL\COMSOL60\Runtime\6.0.0.405                                                                         | Browse         |
| File system:C:Space required during installation:3142 MBSpace required after installation:3142 MBFree disk space:681530 MB |                |
| COMSOL Runtime information < Back                                                                                          | Install Cancel |

### The Installation of COMSOL Runtimebwill Take a Few Minutes

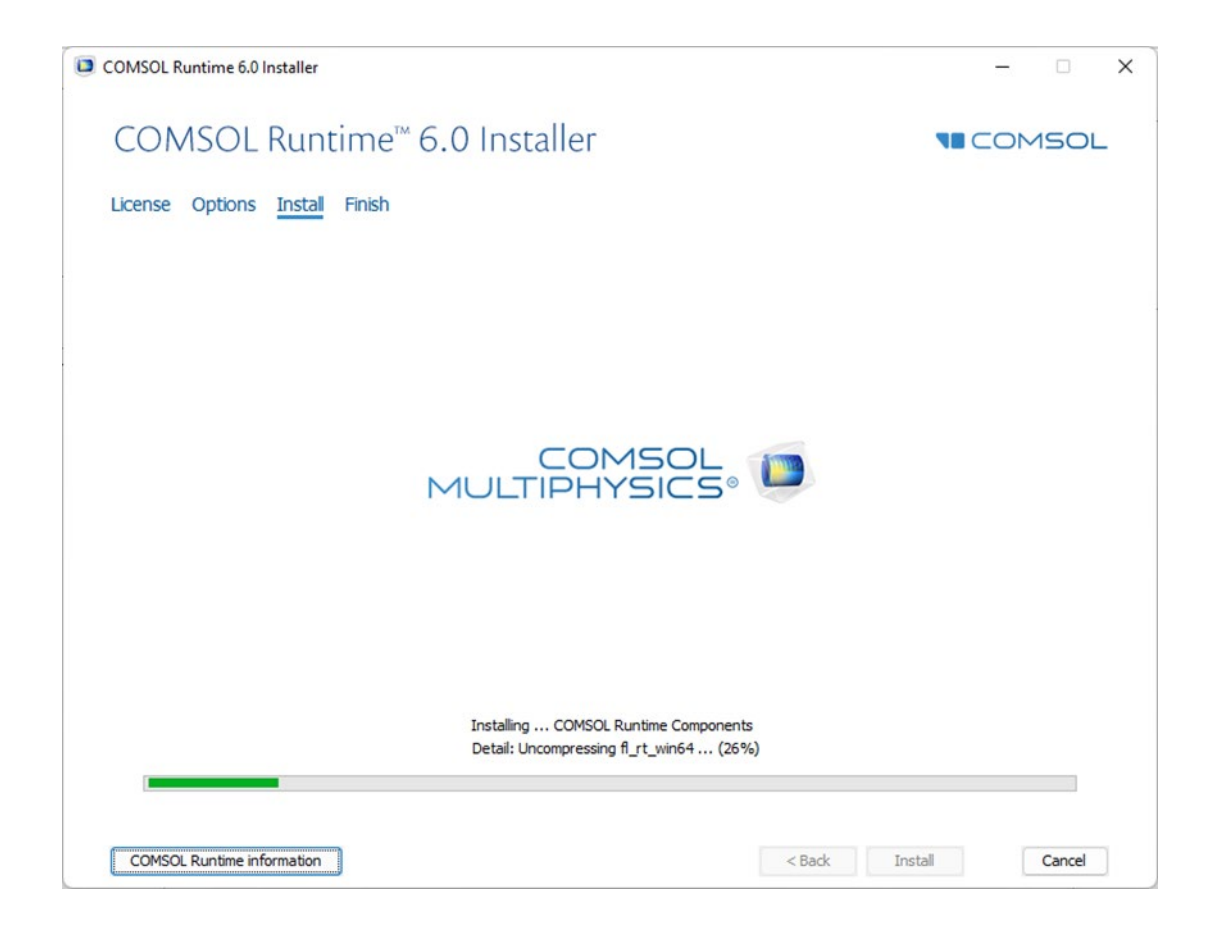

### When the Installation is Finalized, press the Run Button

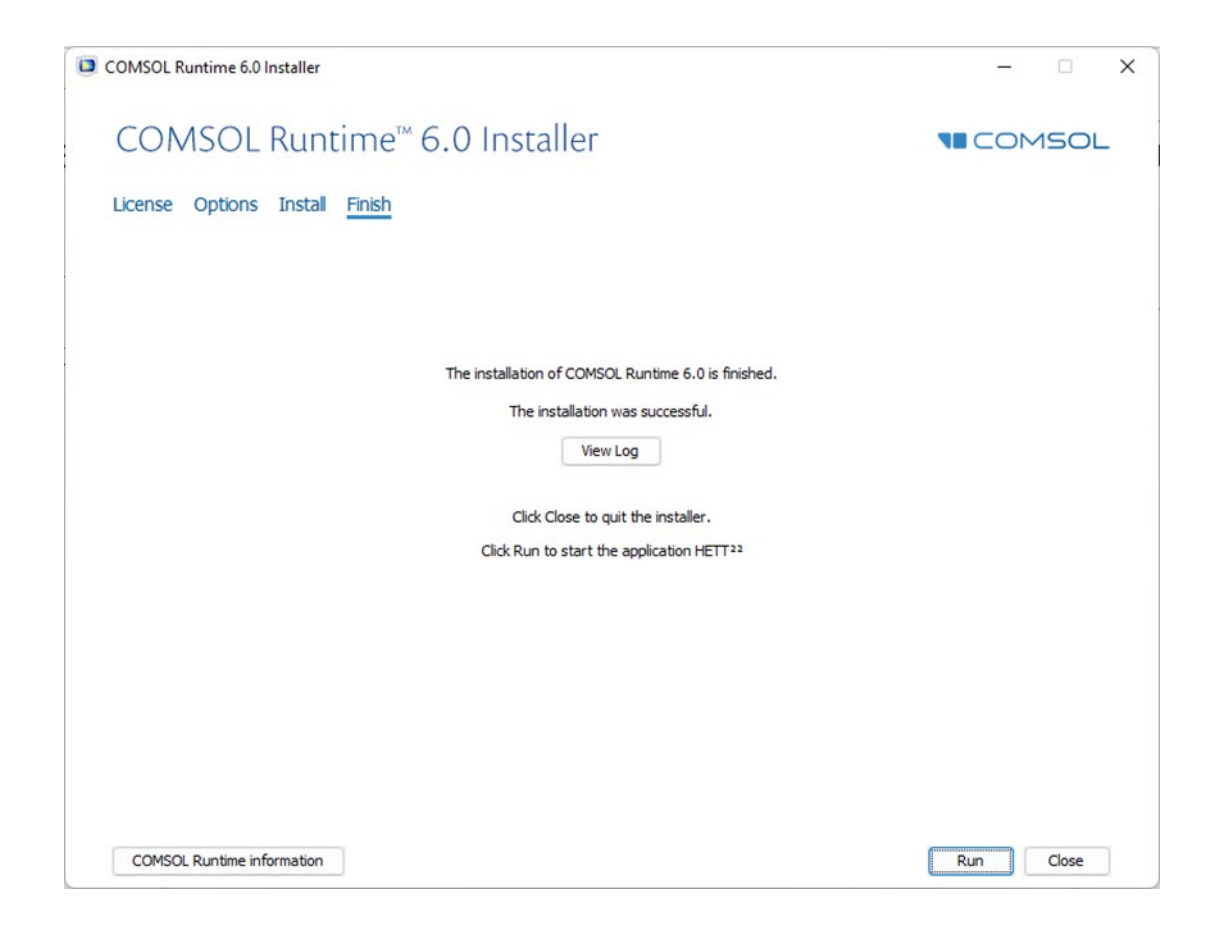

### HETT <sup>22</sup> is Now Starting

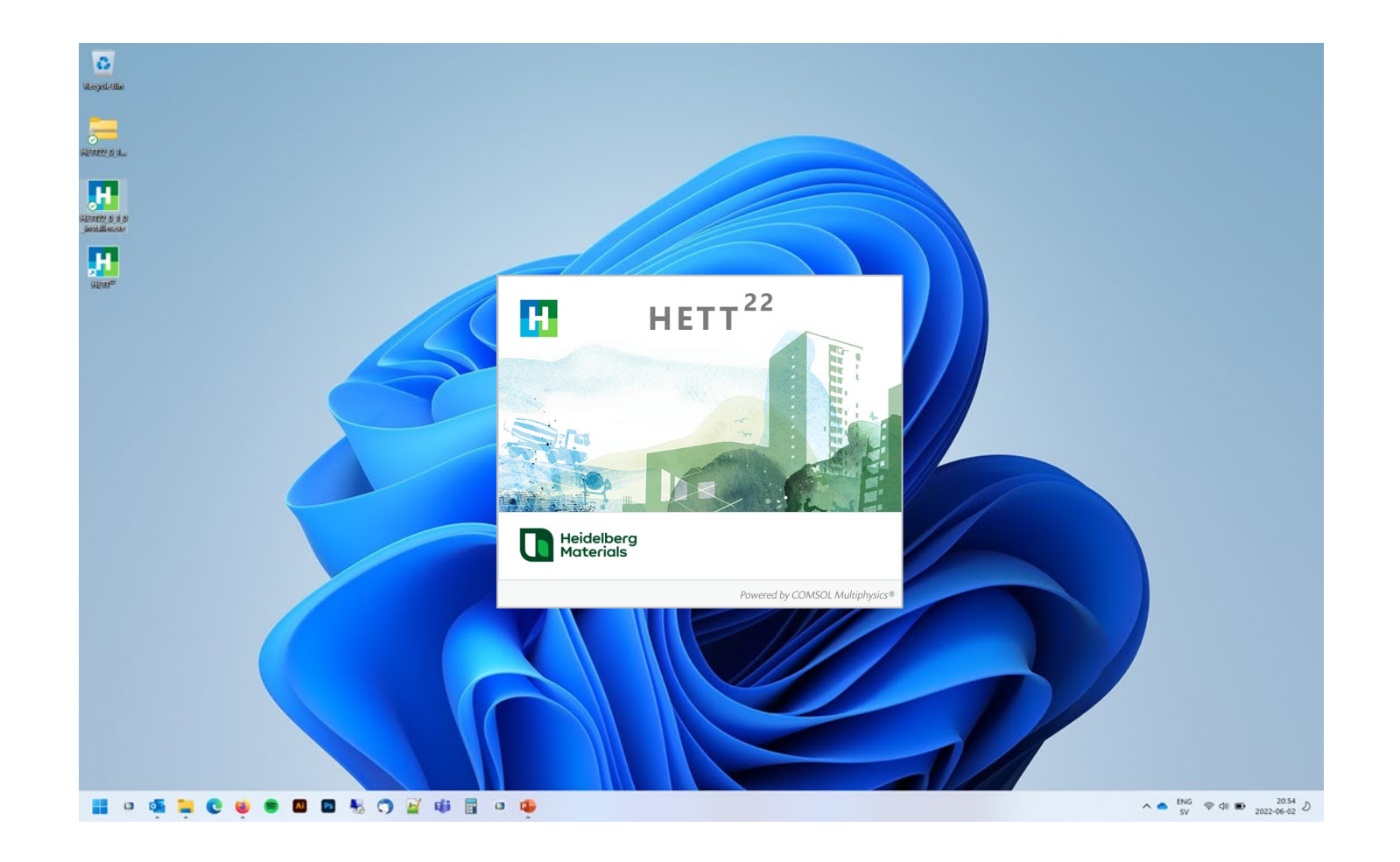

### Set Preferences the First Time HETT <sup>22</sup> is Started

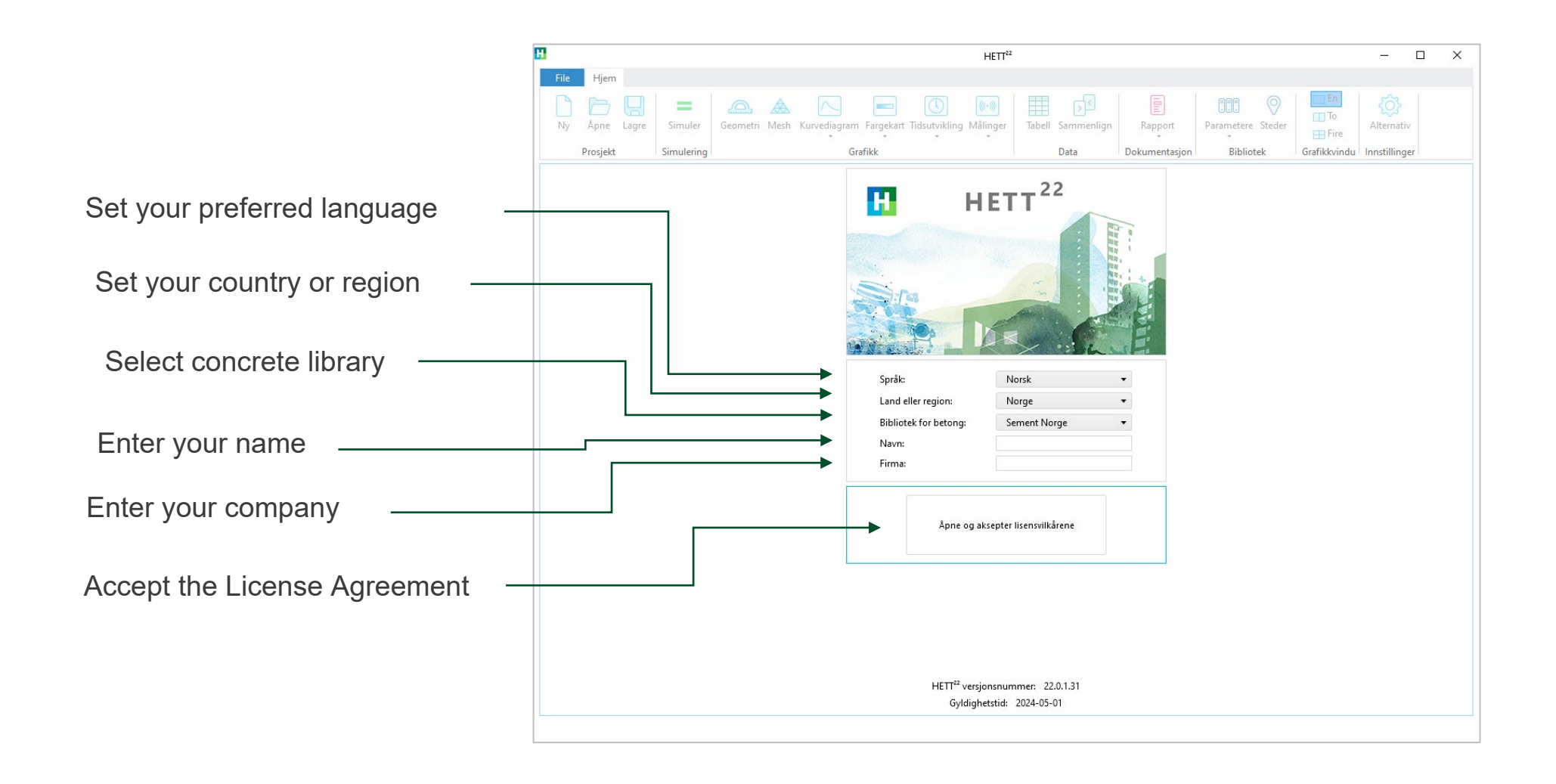

### Accept the License Agreement and press OK

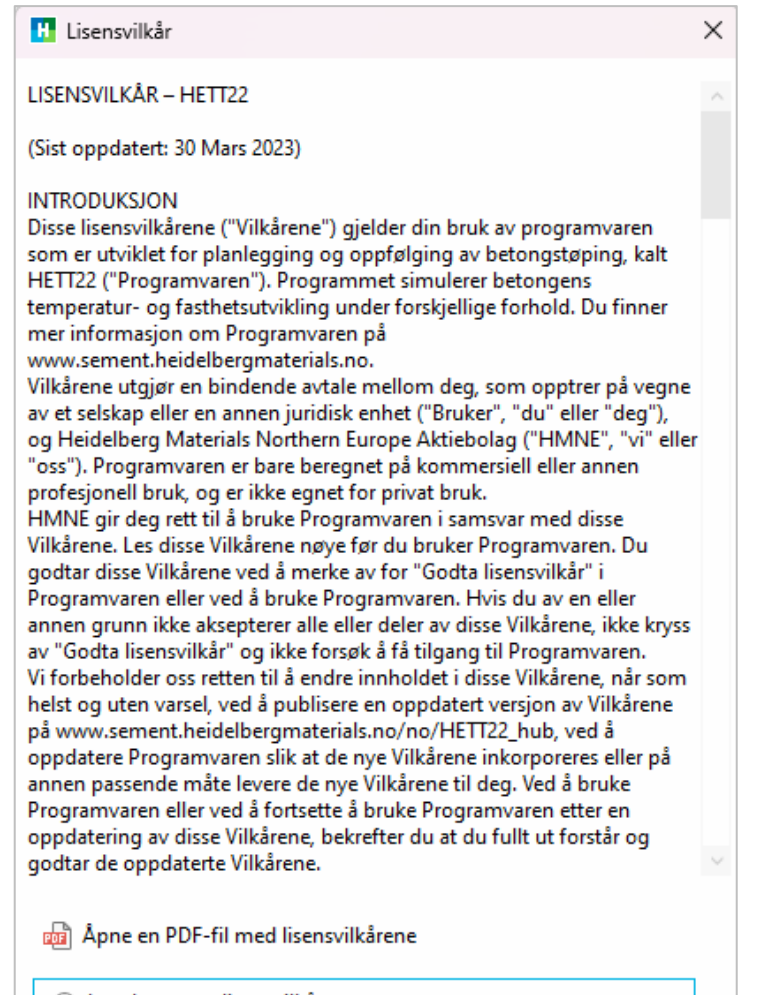

OK

- Jeg aksepterer lisensvilkårene
- Jeg aksepterer ikke lisensvilkårene

### Press Start Using HETT

22

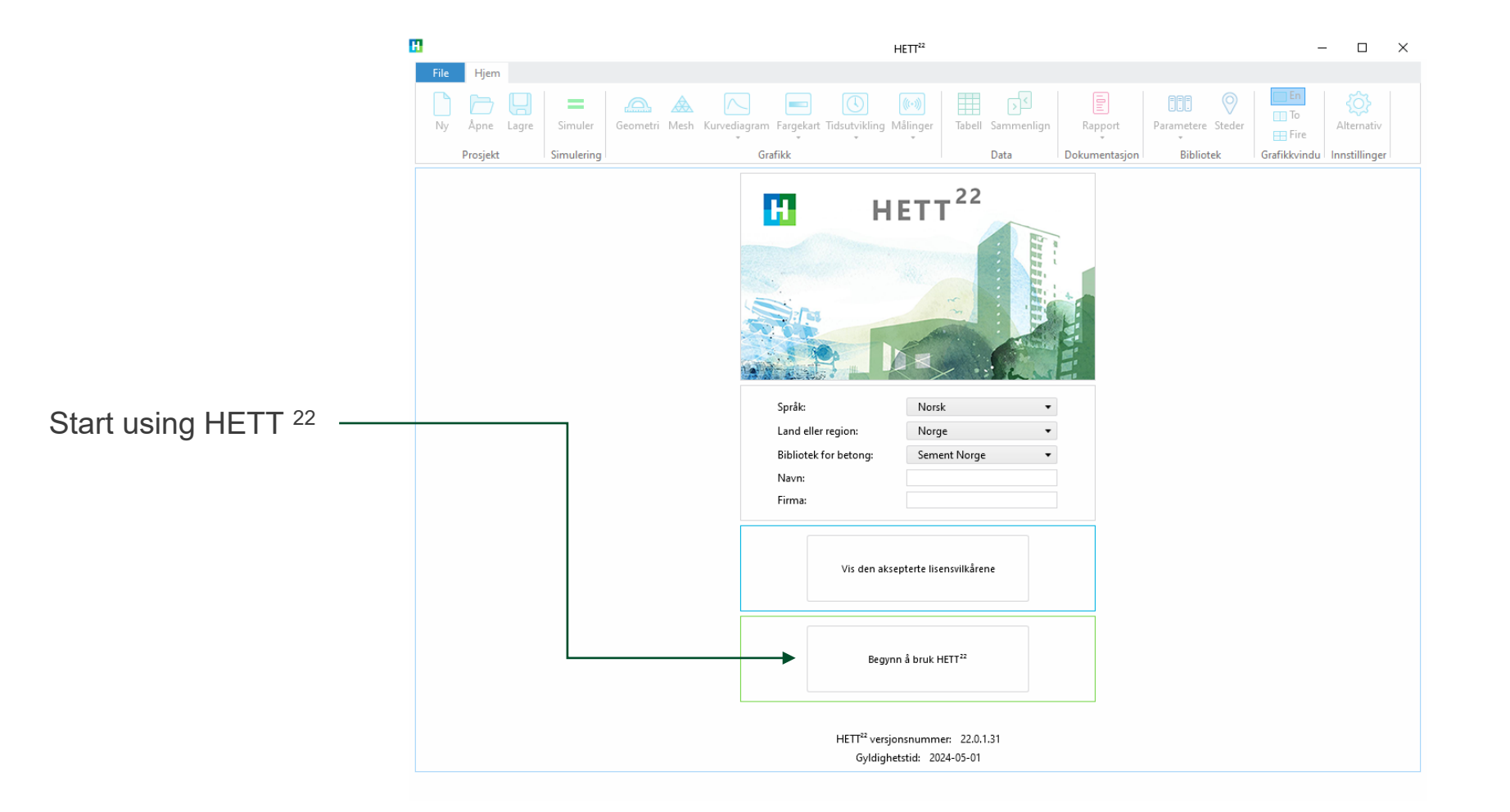

### Select any of the Cases to Start a New Project

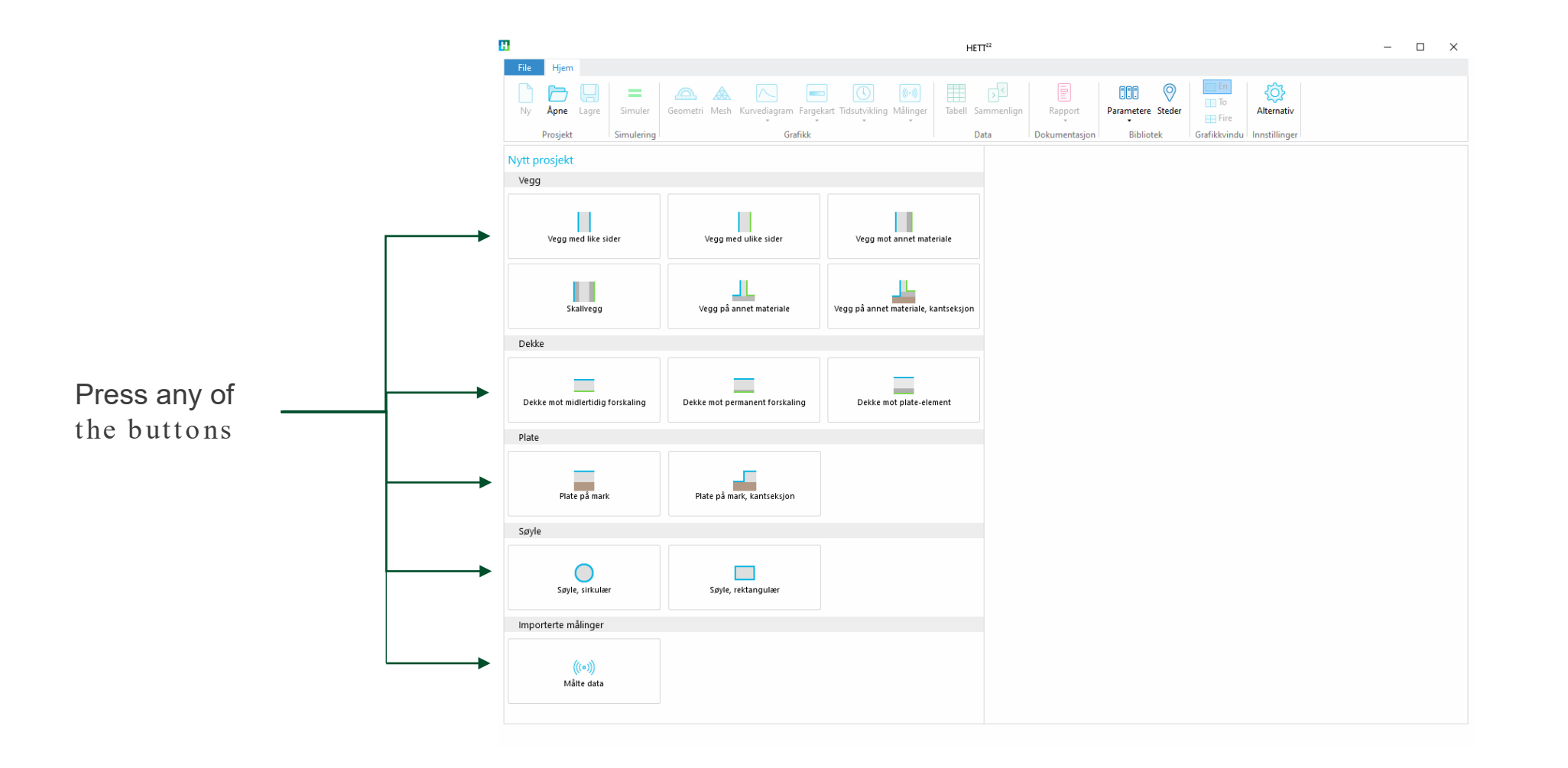

### Preferences

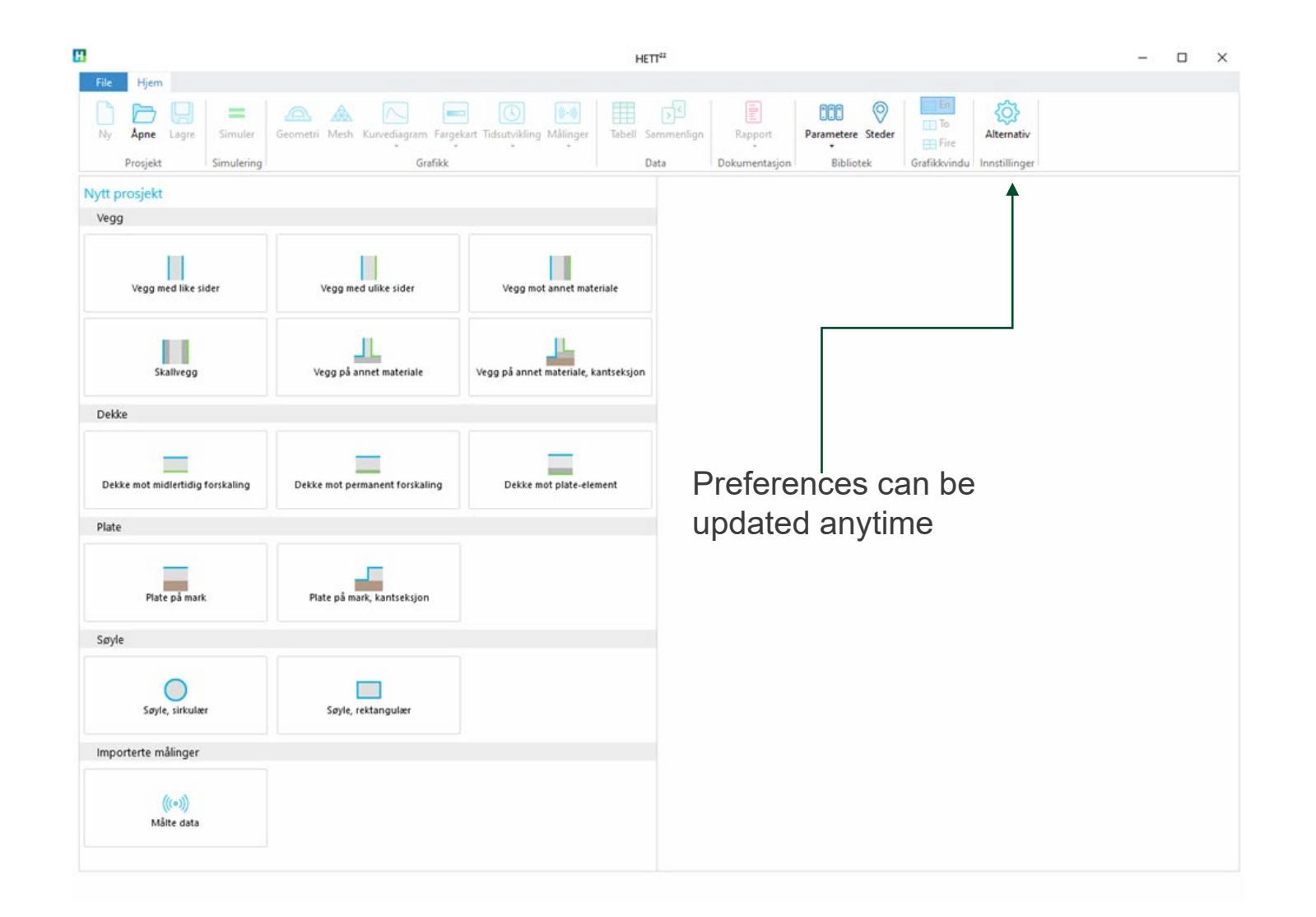

### Preferences

|                                           | H Alternativ  | ,                                              |                     | ×  |  |
|-------------------------------------------|---------------|------------------------------------------------|---------------------|----|--|
|                                           |               | tillinger                                      |                     |    |  |
| Check for new versions automatically      | Språk:        | Norsk                                          |                     | •  |  |
| check for new versione automatically      | Land eller re | egion: Norge                                   |                     | •  |  |
|                                           | Bibliotek fo  | r betong: Sement N                             | lorge               | •  |  |
|                                           | Brukerinfor   | masjon                                         |                     |    |  |
|                                           | Navn:         | Navn: Your Name                                |                     |    |  |
| The number of graphics windows shown      | Firma:        | Your Comp                                      | any                 |    |  |
| after a computation                       | Programop     | pdateringer<br>atisk kontroll av nye versjoner |                     |    |  |
|                                           |               | g etter beregning                              |                     |    |  |
|                                           | Antall grafil | kkvinduer: 1                                   |                     | •  |  |
|                                           | Grafikk 1:    | Kurvediag                                      | jram - Temperatur   | •  |  |
| The selected plots after a computation —— | Grafikk 2:    | Kurvedia                                       | gram - Trykkfasthet | •  |  |
|                                           | Grafikk 3:    | Fargekart                                      | - Temperatur        | •  |  |
|                                           | Grafikk 4:    | Fargekart                                      | - Trykkfasthet      | •  |  |
| Add imported libraries for concrete       | Importerte l  | Importerte bibliotek for betong                |                     |    |  |
| Active user library for concrete          | Brukerbiblic  | Brukerbibliotek for betong                     |                     |    |  |
|                                           |               |                                                | OK Avbry            | /t |  |

### Start Menu Options - Light Mode and Dark Mode

After installation you can choose to ○ Type here to search run HETT<sup>22</sup> in Light Mode or Dark All apps < Back Mode. GeForce Experience 0 Get Help Try both to see which one you love the • Get Started Н most! HETT<sup>22</sup> New HETT<sup>22</sup> New HETT<sup>22</sup> - Dark Mode н New HETT<sup>22</sup> in Light Mode ImageMagick 7.1.0 Q16-HDRI (64-bit) HETT<sup>22</sup> in Dark Mode Inno Setup 6 Intel® Graphics Command Center Intel® Optane™ Memory and Storage Management Daniel Ericsson C

٠

### Dark Mode with Four Windows

| H                                                             |                                                                                                    | HETT <sup>22</sup> – $\Box$ X                                                                                                    |
|---------------------------------------------------------------|----------------------------------------------------------------------------------------------------|----------------------------------------------------------------------------------------------------|
| File Hjem                                                     | ange Simular Geometri Merk Kungefington Evenkat Tel                                                          | S S The Summarian Princeton Steder                                                                                                    |
| Prosjekt                                                      | Simulering Grafikk                                                                                           | Data Dokumentasjon Bibliotek Grafikkvindu Innstillinger                                                                                                    |
| leny                                                          |                                                                                                    | Grafikk 1 Kurvediagram - Temperatur 🔹 💿 Grafikk 2 Kurvediagram - Trykkfasthet 🔹 💿                                                                                                    |
| 🗄 Konstruksjon                                                | < Temperatur                                                                                                 | 🔍 Q, Q, 💬 🖓   🏭 🧮 🔲   🚳 📮   8 – Innstillinger                                                                                                    |
| Betong                                                        | Avforskaling - Side I     Avforskaling ved: Trykkfasthet = 15 MPa     Tidspunkt for avforskaling: 16 h       | Temperatur (°C)<br>35<br>50<br>45<br>45                                                                                                    |
| îltak<br>→ Værbeskyttelse                                     | Avforskaling - Side 2<br>Avforskaling ved: Trykkfasthet = 15 MPa                                             | 30<br>25<br>Min 30<br>Min 30<br>Min 30                                                                                                    |
| Isolering                                                     | Tidspunkt for avforskaling: 16 h                                                                             | 20<br>15<br>15<br>15<br>15<br>15<br>15<br>15<br>15<br>15<br>15                                                                                                    |
| <ul> <li>Rør</li> <li>Varmekabel</li> <li>Målinger</li> </ul> | Temperatur, max:     34.7 °C       Temperatur, min:     2.6 °C       Temperaturdifferanse, max:     20.92 °C |                                                                                                    |
| (••) Temperatur                                               | Sluttfasthet, middel: 48.9 MPa                                                                               | Timer (h)                                                                                                    |
| ∛ Resultat                                                    | <ul> <li>Simuleringsresultatet gir ingen advarsler.</li> </ul>                                               | Q       Q       Q |
|                                                               |                                                                                                    | 49<br>48.5<br>48<br>47.5<br>47<br>46.5<br>46.5<br>49<br>2<br>40<br>35<br>30<br>25<br>20<br>15<br>10<br>5<br>48<br>47<br>46.5<br>40<br>35<br>30<br>25<br>20<br>15<br>10<br>5<br>5<br>10<br>5<br>5<br>10<br>5<br>5<br>5<br>10<br>5<br>5<br>5<br>5<br>5                                                                                                    |
|                                                               |                                                                                                    |                                                                                                    |
|                                                               |                                                                                                    | Simuleringen er utført.                                                                                                    |
|                                                               |                                                                                                    |                                                                                                    |

## **Enjoy your simulations!**